### **CLARK COUNTY SCHOOL DISTRICT**

BUSINESS AND FINANCE DIVISION TECHNOLOGY & INFORMATION SYSTEMS SERVICES DIVISION USER SUPPORT SERVICES EMPLOYEE BUSINESS TRAINING DEPARTMENT

PeopleSoft-HCM; ESS-Life Events

0 0 0

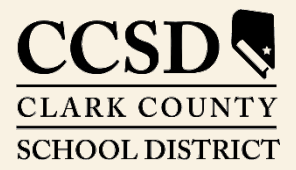

Revised: June 2020

# Life Events Options

**Life Events** permit employees to initiate changes to benefits which involve themselves and their dependents.

After selecting the **Benefit Details** tile from the **Employee Self Service** dashboard, click the **Life Event** option from the left side panel to display the **Life Event** page.

| Contraction Contraction Contractic Contractic Con | Benefit Details                                                                                                    | Â            | ۲   | : |
|----------------------------------------------------------------------------------------------------|----------------------------------------------------------------------------------------------------|--------------|-----|---|
| Benefits Summary                                                                                                    | Hill, Christine 😔<br>ADMIN SCH SEC                                                                                                    |              |     |   |
| 👸 Life Events                                                                                                    | Life Events                                                                                                    |              |     | _ |
| Dependent/Beneficiary Info Benefits Enrollment                                                                                                    | For Health Insurance Changes Only<br>There are some events that involve you as the Employee or your family members.<br>Review the choices and select the appropriate Event. Then enter the date of your event. |              |     | - |
| Benefit Statements                                                                                                    | Employee                                                                                                    |              |     |   |
| 🟛 Affordable Care Act 🗸 🗸                                                                                                    | Birth of a Child                                                                                                    |              |     |   |
| Wew 403(b) / 457 Deduction                                                                                                    | Adopted or Gained Legal Custody/Guardianship of a child                                                                                                    |              |     |   |
| Changes 403(b) / 457 Deduction                                                                                                    | Olivorce or Legal Separation     Oained Coverage Elsewhere                                                                                                    |              |     |   |
| 🖅 Warrant & Benefits Designation                                                                                                    | OLoss of Coverage Elsewhere                                                                                                    |              |     |   |
|                                                                                                    | OAdd a Domestic Partner                                                                                                    |              |     |   |
|                                                                                                    | Remove a Domestic Partner                                                                                                    |              |     |   |
|                                                                                                    | Death of a Dependent                                                                                                    |              |     |   |
|                                                                                                    | Upload Supporting Documentation                                                                                                    |              |     |   |
|                                                                                                    | *As Of Start Life Event                                                                                                    |              |     |   |
|                                                                                                    | The Life Event must be completed within 31 days of your qualifying event or you will not be eli<br>your Benefit elections.                                                                                     | gible to cha | nge |   |

Select the type of **Life Event** to process from the list. The life event must be completed within 31 days of the event. If more than 31 days has passed, the employee will not be allowed to enter a **Life Event**, and will need to wait until the next Open Enrollment period to make changes to their benefits.

After selecting the Life Event, enter the \*As Of date and click the Start Life Event button. (Please note: The \*As Of date must be the *exact* date of the birth, marriage, etc.) A list of steps to be completed will appear on the left, and Previous and Next buttons will appear in the top right corner for navigation. (Please note that all supporting documents must be available for upload prior to completion of the Life Event.) The event may be exited and the progress saved so it can be completed at a later time. However, the employee will not be able to begin another Life Event until the current event, which will show as being in progress, is completed.

*Note*: Only one *Life Event* at a time is allowed. To cancel a *Life Event*, click the *Continue Life Event* button, then click the *Action List* (3 vertical dots - upper right corner), and select *Cancel*.

## Life Event - Marriage Example

This example shows how to complete the Marriage Life Event. Most other Life Events will follow similar steps.

- 1. Select Life Events from the menu on the left and then select the "Marriage" radio button.
- 2. Enter the date of the Life Event in the **As Of** date field.
- 3. Click the **Start Life Event** button. (This button becomes active once date has been entered.)

| C Employee Self Service        | Benefit Details                                                                                                    | â      | ۲    | : |
|--------------------------------|----------------------------------------------------------------------------------------------------|--------|------|---|
| Benefits Summary               | Hill, Christine ©<br>ADMIN SCH SEC                                                                                                    |        |      |   |
| 🙀 Life Events                  | Life Events                                                                                                    |        |      |   |
| Dependent/Beneficiary Info     | For Health Insurance Changes Only<br>There are some events that involve you as the Employee or your family members.<br>Review the choices and select the appropriate Event. Then enter the date of your event. |        |      |   |
| Benefit Statements             | Employee                                                                                                    |        |      |   |
| m Affordable Care Act ∨        | Marriage     Birth of a Child                                                                                                    |        |      |   |
| 🐼 New 403(b) / 457 Deduction   | Adopted or Gained Legal Custody/Guardianship of a child                                                                                                    |        |      |   |
| Changes 403(b) / 457 Deduction | ODivorce or Legal Separation     OGained Coverage Elsewhere                                                                                                    |        |      |   |
| Warrant & Benefits De          | Coverage Elsewhere                                                                                                    |        |      |   |
|                                | Add a Domestic Partner                                                                                                    |        |      |   |
|                                | Remove a Domestic Partner                                                                                                    |        |      |   |
|                                | Death of a Dependent                                                                                                    |        |      |   |
|                                | OUpload Supporting Documentation                                                                                                    |        |      |   |
|                                | *As Of 2<br>3 Start Life Event<br>The Life Event must be completed within 31 days of your qualifying event or you will not be eligible<br>your Benefit elections.                                              | to cha | inge |   |

4. The system will display the **Welcome to Marital Event** page. To continue the event, click the **Next** button.

| × Exit                                    | Marriage Event (4) Next > :                                                                                                    |
|-------------------------------------------|----------------------------------------------------------------------------------------------------|
|                                           |                                                                                                    |
| * Welcome to Marital Event<br>© Complete  | Welcome to Marital Event                                                                                                    |
| * Marital Status<br>O Not Started         | CHIGS INFE HILL<br>A marital status change is a good time to reconsider your health care coverage, tax withholdings, and other important information.                        |
| Document Upload<br>O Not Started          | This guide will lake you shough all the steps recessary to ensure that your personal prome, benefits, and payron information are opticated to reflect this event in your me. |
| Fluid Benefit Enrollment<br>O Not Started |                                                                                                    |
| Benefits Statements<br>O Not Started      |                                                                                                    |
| Summary<br>O Not Started                  |                                                                                                    |

- 5. Select Married from the drop-down list.
- 6. Enter the Marriage Date.
- 7. Once the Marital Status and the Marriage Date have been entered, click the **Save** button. The system will display a message that the page has been successfully saved.
- 8. To continue the event, click the **Next** button.

| × Exit                                                      | Marriage Event        | Previous   | ext > |
|-------------------------------------------------------------|-----------------------|------------|-------|
| CLAMA COUNTY<br>SCHOOL DISTRECT                             | -                     |            |       |
| Welcome to Marital Event     Complete                       | Marital Status        | Single     |       |
| <ul> <li>★ Marital Status</li> <li>€ In Progress</li> </ul> | Change Marital Status |            |       |
| Document Upload<br>O Not Started                            | *New Status<br>*As Of | 04/19/2020 |       |
| Fluid Benefit Enrollment<br>O Not Started                   |                       |            |       |
| Benefits Statements<br>O Not Started                        |                       |            |       |
| Summary<br>O Not Started                                    |                       |            |       |

9. Review the **Instructions** provided on the page to upload the required documents then select the **Add Attachment** button.

| × Exit                                                                | Marriage Event                | <pre></pre>                                                                                  |           |
|-----------------------------------------------------------------------|-------------------------------|----------------------------------------------------------------------------------------------|-----------|
| CCSD CLARA COUNTY<br>SCHOOL DISTRECT                                  |                               |                                                                                              |           |
| Welcome to Marital Event     Complete     Marital Status     Complete | Life Events - Document Upload | description of your document and                                                             |           |
| Document Upload<br>• Visited                                          | ▼ Life Event Documents        | Please note that require                                                                     | ed        |
| Fluid Benefit Enrollment<br>O Not Started                             | Marriage Certificate          | supporting documentati                                                                       | ion       |
| Benefits Statements<br>O Not Started                                  | 9                             | marriage certificate,                                                                        |           |
| Summary<br>O Not Started                                              | Add Attachment Add Note       | divorce decree, or other<br>court document) depend<br>upon the type of life eve<br>selected. | ds<br>ent |

- 10. In the new window, enter the document title in the **Subject** line. A sample **Subject** line would be **Marriage Certificate** and the date.
- 11. Click the Add Attachment button.

| × Exit                                    | Marriage Event                                       | Previous | Next > | : |
|-------------------------------------------|------------------------------------------------------|----------|--------|---|
| CLARA COUNTY<br>SCHOOL DISTRET            |                                                      |          |        |   |
| Welcome to Marital Event     Omplete      | Document Definition - New Attachment                 |          |        |   |
| * Marital Status<br>© Complete            | You have chosen to enter a new attachment.           |          |        |   |
| Document Upload<br>• Visited              | Selection Criteria  Description Marriage Certificate |          |        |   |
| Fluid Benefit Enrollment<br>O Not Started | *Subject Hill Marriage Certificate 4-19-2020         |          |        |   |
| Benefits Statements<br>O Not Started      | Add Attachment                                       |          |        |   |
| Summary<br>O Not Started                  | Save Go To Life Events - Document Upload             |          |        |   |

12. In the new window, select the Choose File button.

|    | File Attachment            | ×    |
|----|----------------------------|------|
|    |                            | Help |
| 12 | Choose File No file chosen |      |
|    | Upload Cancel              |      |
|    |                            |      |
|    | •                          | Þ    |

13. Navigate to the **desired file name**, select it, and then click the **Open** button.

| rganize  New folder  Quick access  Destrop  A Quick access  Destrop  A Quick access  Destrop  Type Size Tegs  Type Size Tegs   Type Size Tegs  Type Size Tegs  Type Size Teg Size Teg Size Teg Size Teg Size Teg Size Teg Size Teg Size Teg Size Teg Size Teg Size Teg Size Teg Size Teg Size Teg Size Teg Size Teg Size Teg Size Teg Size Teg Size Teg Size Teg Size Teg Size Teg Size Teg Size Teg Size Teg Size Teg Size Teg Size Teg Size Teg Size Teg Siz | rganizē   New folder                                                                                                    | Th                                                                     | e PC > Deckton |          |                          |               |      | 100 | Search Dashte    | 10    |  |
|----------------------------------------------------------------------------------------------------|----------------------------------------------------------------------------------------------------|------------------------------------------------------------------------|----------------|----------|--------------------------|---------------|------|-----|------------------|-------|--|
| rganize ▼ New folder<br>Type Size Tags<br>Destrop #<br>Downloads #<br>Pictures #<br>OneDrive<br>This PC                                                                                                    | rgenize   New folder  Cource access  Destrop  Downloads  Pictures  Pictures  Pictures  Downloads  Type  Size  Tags  Type  Size  Tags  Size  Tags  Size  Tags  Size  Tags  Size  Tags  Size  Size Size            |                                                                        | STC F DOKIOP   |          |                          |               |      | • • | - Pear or Pearlo | .p    |  |
| Cuick access     Destrop     Downloads     Pictures     Pictures     This PC                                                                                                    | Image: Conception of the second second s | rganize • New folde                                                    | e              |          |                          |               |      |     |                  | 100 · |  |
|                                                                                                    | Desktop                                                                                                    | Cuick access  Desktop  Downloads  Documents  Circles  Circles  This PC | Name           | 13 59 AM | Type<br>Microsoft Word D | Size<br>12 KB | Tags |     |                  |       |  |
| File name: V All Files                                                                                                    |                                                                                                    |                                                                        |                |          |                          |               |      |     |                  |       |  |

14. The selected file is displayed and is ready to be uploaded. Click the **Upload** button to upload the displayed file.

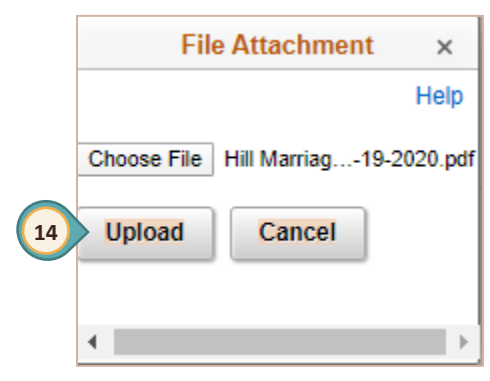

15. When the file has been uploaded, it will be displayed on the page. The **View Attachment** button can be selected to confirm the correct attachment was uploaded if desired. Click the **Save** button.

| Document D                       | Definition - New Attachment             |
|----------------------------------|-----------------------------------------|
| <ul> <li>Instructions</li> </ul> |                                         |
| You have chose                   | n to enter a new attachment.            |
| <ul> <li>Selection Cr</li> </ul> | iteria                                  |
| Description                      | Marriage Certificate                    |
| *Subject                         | Hill Marriage Certificate 4-19-2020     |
| Attachment                       | Hill_Marriage_Certificate_4-19-2020.pdf |
|                                  | View Attachment                         |
| Save<br>Go To Life               | e Events - Document Upload              |

16. The Life Events – Document Upload page now displays the attachment and its status. Click the Add Attachment button to upload additional documents if needed. Click the Add Note button to enter comments about the event or the documentation that has been provided if needed. If the wrong document was uploaded, click the checkbox next to the file name and then click the Delete button.

| Welcome to Marital Event     Complete     Marital Status     Complete | Life Events<br>Instruction You are required upload the docu | s - Document<br>s<br>t to submit the docu<br>ment. | Upload<br>ument(s) listed here. Select | the Add Attachment bu | tton, enter a description of y | our document and                       |                                                                      |
|-----------------------------------------------------------------------|-------------------------------------------------------------|----------------------------------------------------|----------------------------------------|-----------------------|--------------------------------|----------------------------------------|----------------------------------------------------------------------|
| Document Upload<br>Complete                                           | ✓ Life Event                                                | Documents                                          |                                        |                       |                                |                                        |                                                                      |
| Fluid Benefit Enrollment<br>O Not Started                             | Marriage Ce                                                 | rtificate                                          |                                        |                       |                                |                                        |                                                                      |
| Benefits Statements<br>O Not Started                                  |                                                             |                                                    |                                        |                       |                                |                                        |                                                                      |
| Summary<br>O Not Started                                              | Add Att                                                     | achment                                            | Add Note                               |                       |                                |                                        |                                                                      |
|                                                                       | Attachments                                                 |                                                    |                                        |                       |                                | [₫                                     | <ul> <li>I → I     <li>I → I     <li>I → I     </li> </li></li></ul> |
|                                                                       | Select                                                      | Sequence                                           | Created                                | Author                | Entry ID                       | Subject                                | Status                                                               |
|                                                                       |                                                             | 1                                                  | 04/21/2020 2:30PM                      | CHRISTINE HILL        | Marriage Certificate           | Hill Marriage Certificate<br>4-19-2020 | Submitted                                                            |
|                                                                       | Select All Des<br>De                                        | elect All<br>lete                                  |                                        |                       |                                |                                        |                                                                      |

17. Select the Next button.

| × Exit | Document Upload | s Next > | : |
|--------|-----------------|----------|---|
|        |                 | 17       | ) |

18. The **Fluid Benefit Enrollment** page will be displayed. Select the **Start My Enrollment** button to continue.

| × Exit                                   | Marriage Event                                                                                                    | < Previous                                                      | Next >                                                 | :            |
|------------------------------------------|----------------------------------------------------------------------------------------------------|-----------------------------------------------------------------|--------------------------------------------------------|--------------|
|                                          |                                                                                                    |                                                                 |                                                        |              |
| * Welcome to Marital Event<br>© Complete | Fluid Benefit Enrollment                                                                                                    |                                                                 |                                                        |              |
| ★ Marital Status<br>ⓒ Complete           | Now we're ready to prepare your benefit options, based upon the Life Ever<br>information will be analyzed to see if there is any impact to your eligibility for be<br>changes to your existing enrollments are allowed. Select the 'Start My Enrollment. | it information that<br>enefits, and deter<br>ent' pushbutton to | t you've entered.<br>mine whether<br>o begin your bene | Your<br>efit |
| Document Upload<br>Complete              | Start My Enrollment 18                                                                                                    |                                                                 |                                                        |              |
| Fluid Benefit Enrollment  Visited        |                                                                                                    |                                                                 |                                                        |              |
| Benefits Statements<br>O Not Started     |                                                                                                    |                                                                 |                                                        |              |
| Summary<br>O Not Started                 |                                                                                                    |                                                                 |                                                        |              |

19. The **Fluid Benefit Enrollment Overview** page lists the current benefits. Click the **Health** box at the bottom of the page to review & make changes to the current health plan (e.g., adding spouse).

| × Back                                | Marriage Event                                                                                                    | < Previous | Next > | ÷ |
|---------------------------------------|----------------------------------------------------------------------------------------------------|------------|--------|---|
| CLARE CONTY<br>SCHOOL DIVERT          |                                                                                                    |            |        |   |
| Welcome to Marital Event     Complete | Fluid Benefit Enrollment The Enrollment Overview displays which benefit options are open for edits.                                                   | Res        | ources |   |
| Marital Status     Complete           | Prease click the HEALTH box below to change your nealth insurance elections.                                                                          |            |        |   |
| Document Upload<br>Complete           | Your Pay Period \$ XXX.XX Full Cost \$ XXX.XX                                                                                                    |            |        |   |
| Fluid Benefit Enrollment  Visited     | Review Enrollment Health                                                                                                    |            |        |   |
| Benefits Statements<br>O Not Started  | Submet Enrolment                                                                                                    |            |        |   |
| Summary<br>O Not Started              | Benefit Plans                                                                                                    |            |        |   |
|                                       | Health Current Point of Service - Support Pro New Point of Service - Support Pro Status Pending Review Point of Dependents Pay Period S XXX.XX Review |            |        |   |

#### 20. To add a Dependent, click the **Add Dependent** button.

| ncel                                         | Health                                                                                                    |                                |                                                          |                                                       |                                             |  |  |  |
|----------------------------------------------|----------------------------------------------------------------------------------------------------|--------------------------------|----------------------------------------------------------|-------------------------------------------------------|---------------------------------------------|--|--|--|
| Enroll You                                   | r Dependents                                                                                                    |                                |                                                          |                                                       |                                             |  |  |  |
| pendents the                                 | at the employee has registered a                                                                                          | re listed here.                | To add a new dependent, g                                | go to the Dependent/Be                                | eneficiary Informatio                       |  |  |  |
| u have no de                                 | ependent registered                                                                                                    |                                |                                                          |                                                       |                                             |  |  |  |
| Add Depen                                    | dent 20                                                                                                    |                                |                                                          |                                                       |                                             |  |  |  |
| Enroll in Y                                  | our Plan                                                                                                    |                                |                                                          |                                                       |                                             |  |  |  |
| e Employee<br>pendents en<br>each plan op    | Only cost shown for each plan is<br>rolled are not available to select.<br>tion.                                          | based on the<br>To see other c | dependents enrolled. Plan<br>overage costs for individua | s that do not offer cove<br>al plans, select the help | rage for the<br>icon correspondin <u>c</u>  |  |  |  |
| P                                            | Plan Name                                                                                                    |                                | Cost (Before Tax)                                        | Cost (After Tax)                                      | Pay Period Co                               |  |  |  |
| Select H                                     | IMO - Support Professionals                                                                                               | 0                              | \$21.13                                                  |                                                       | \$21.13                                     |  |  |  |
| ✓ P                                          | oint of Service - Support Pro                                                                                             | 0                              | \$101.82                                                 |                                                       | \$101.82                                    |  |  |  |
|                                              |                                                                                                    |                                |                                                          |                                                       |                                             |  |  |  |
| Select P                                     | PPO - Support Professionals                                                                                               | 0                              | \$111.07                                                 |                                                       | \$111.07                                    |  |  |  |
| Select P<br>Select H                         | PPO - Support Professionals                                                                                               | 0                              | \$111.07                                                 | \$21.13                                               | \$111.07<br>\$21.13                         |  |  |  |
| Select P<br>Select H<br>Select P             | PPO - Support Professionals<br>IMO After-Tax - Support Prof<br>POS After-Tax Support Prof                                 | 0<br>0                         | \$111.07                                                 | \$21.13<br>\$101.82                                   | \$111.07<br>\$21.13<br>\$101.82             |  |  |  |
| Select P<br>Select H<br>Select P<br>Select P | PPO - Support Professionals<br>IMO After-Tax - Support Prof<br>POS After-Tax Support Prof<br>PPO - After Tax Support Prof | 0<br>0<br>0                    | \$111.07                                                 | \$21.13<br>\$101.82<br>\$111.07                       | \$111.07<br>\$21.13<br>\$101.82<br>\$111.07 |  |  |  |

21. In the new window, select the **Add Individual** button to add a Dependent or Beneficiary. A new window will appear to enter the information.

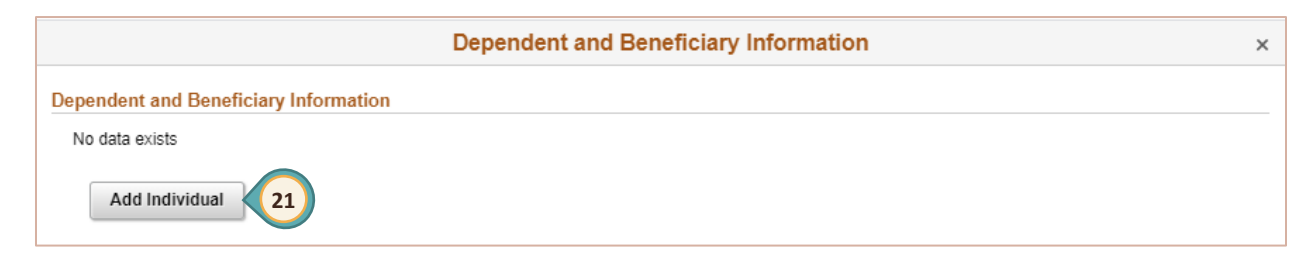

22. Click the **Add Name** button to enter the Dependent/Beneficiary name. A new window will appear to enter the person's name. Click the **Done** button to return to the previous page.

| Cancel Add Individual Dependent/Beneficiary Information |                                 |                                 |             |                                       |     |  |
|---------------------------------------------------------|---------------------------------|---------------------------------|-------------|---------------------------------------|-----|--|
| Select Save after y                                     | ou have edited your Dependent/E | eneficiary's information. The o | Cancel Name |                                       |     |  |
| Add Name                                                |                                 |                                 | Name Format | English                               |     |  |
| Personal Inform                                         | nation                          |                                 | Name Prefix | · · · · · · · · · · · · · · · · · · · | ĺ   |  |
|                                                         | Date of Birth                   |                                 | *First Name | John                                  |     |  |
|                                                         | *Gender                         | T                               | Middle Name |                                       |     |  |
|                                                         | *Relationship to Employee       | •                               | *Last Name  | Hill                                  |     |  |
|                                                         | Dependent                       |                                 | Name Suffix | T                                     |     |  |
| 23                                                      | 8eneficiary<br>*Marital Status  | Single                          | As of       |                                       |     |  |
|                                                         | *Student                        | No T                            | As of       |                                       | - 1 |  |
|                                                         | *Disabled                       | No 🔻                            | As of       |                                       |     |  |
|                                                         | *Smoker                         | Non Smoker V                    | As of       |                                       |     |  |
| Address<br>555 MAIN ST<br>LAS VEGAS, N\                 | / 89144                         |                                 | Home Same : | as mine                               | >   |  |
| National ID                                             |                                 |                                 |             |                                       |     |  |
| No data exists                                          |                                 |                                 |             |                                       |     |  |
| Add Nationa                                             | ID                              |                                 |             |                                       |     |  |
| Phone                                                   |                                 |                                 |             |                                       | - 1 |  |
| No data exists                                          | 2                               |                                 |             |                                       |     |  |
| Add Phone                                               |                                 |                                 |             |                                       |     |  |
| Email                                                   |                                 |                                 |             |                                       | - 1 |  |
| No data exists                                          |                                 |                                 |             |                                       |     |  |
| Add Email                                               | J                               |                                 |             |                                       | -   |  |

23. In the Personal Information section, enter the following:

- Date of Birth
- Gender
- Relationship to the Employee
- Marital Status
- Status for Student, Disabled, Smoker fields

24. In the address field, click the > right arrow to enter the person's address.

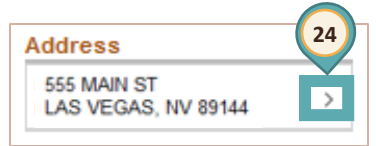

In the new window, if **Yes** is selected in the **Same as mine** field, the system will populate the address from the employee's address. If the address is different, select **No** in the **Same as mine** field and enter a different address for the person. Click the **Done** button when

finished.

| Cancel                 | Address                      | Done |
|------------------------|------------------------------|------|
| Same as mine           | Yes                          |      |
| Country<br>Address 1   | United States<br>555 MAIN ST |      |
| Address 2<br>Address 3 |                              |      |
| City                   | LAS VEGAS                    |      |
| State                  | Nevada                       |      |
| Postal                 | 89144                        |      |
| County                 |                              |      |

25. Click the **Add National ID** button to add the person's Social Security Number.

Click the drop-down box to select **United States** in the Country field. In the National ID Type field, select **Social** 

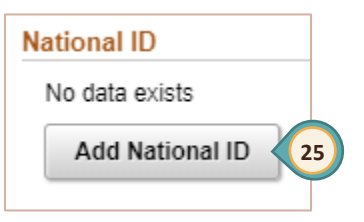

**Security Number**. Enter the Social Security number in the National ID box. Click the **Done** button after entering the information.

| Cancel           | National ID              |  |  |  |  |
|------------------|--------------------------|--|--|--|--|
| *Countr          | y United States          |  |  |  |  |
| *National ID Typ | e Social Security Number |  |  |  |  |
| *National I      | D XXX-XX-XXXX            |  |  |  |  |
| Primar           | y Yes 🔵                  |  |  |  |  |

### 26. Click the **Add Phone** button to enter the person's phone number.

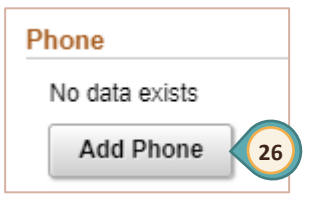

In the new window, if the **Phone Number** for the dependent/

beneficiary is the same as the employee, select **Yes** in the **Same as mine** field. If the **Phone Number** is different, set the **Same as mine** field to **No**, select the **Type** from the drop-down box, and enter the **Phone Number** in the space provided. Click the **Done** button when finished.

| Cancel | Phone Number Done |              |  |  |
|--------|-------------------|--------------|--|--|
|        | Same as mine      | Yes          |  |  |
|        | Туре              | Home         |  |  |
|        | Number            | 702/555-1212 |  |  |
|        | Extension         |              |  |  |
|        | Preferred         | Yes          |  |  |
|        |                   | Delete       |  |  |

27. To add an email address, click the Add Email button.

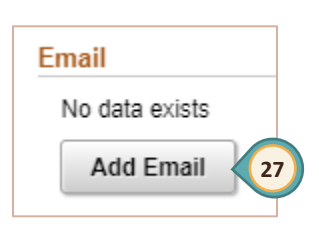

In the new window, select the Email Type from the drop-down box.

(The available options are Business, Campus, Dormitory, Home and Other.)

Enter the email address in the space provided. Use the **Delete** button to remove an email address if necessary. Click

the **Done** button when finished.

| Cancel         | Email Address | Done |
|----------------|---------------|------|
| *Email Type    | •             |      |
| *Email Address |               |      |
|                | Delete        |      |

28. After all information has been entered, click the **Save** button at the top.

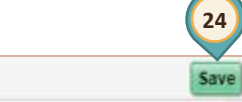

Cancel

Add Individual Dependent/Beneficiary Information

29. Once the dependent/beneficiary information has been entered, additional dependents/beneficiaries can be entered by clicking the **Add Individual** button and repeating the process of adding a dependent/beneficiary. When finished, click the **"X**" to return to the **Health** page.

| Dependent and Beneficiary Information |              |             |              |   |
|---------------------------------------|--------------|-------------|--------------|---|
| Add Individual                        |              |             |              |   |
| Name                                  | Relationship | Beneficiary | Dependent    |   |
| John Hill                             | Spouse       | ~           | $\checkmark$ | > |

- 30. Once the dependents/beneficiaries have been added, they will appear on the page. To enroll a dependent in one of the health plans, select the checkbox in front of the name. The cost of each plan type will be updated in the **Enroll in Your Plan** section at the bottom.
  - a. The current Health Plan is indicated with a checkmark. To select a different Health Plan, click the Select button next to the Plan Name for the plan type being chosen. To see other coverage costs, select the information icon 

     next to the Plan Name. (For detailed information about all health plans, select the Overview of All Plans button.)
  - b. When finished, select the **Done** button.

| Car        | ncel                                                                                                    | Health b Done                                                                          |                                             |                                                                      |                                                   |                          |  |  |  |
|------------|----------------------------------------------------------------------------------------------------|----------------------------------------------------------------------------------------|---------------------------------------------|----------------------------------------------------------------------|---------------------------------------------------|--------------------------|--|--|--|
| -          | ✓ Enroll Your Dependents                                                                                                    |                                                                                        |                                             |                                                                      |                                                   |                          |  |  |  |
| De         | Dependents that the employee has registered are listed here. To add a new dependent, go to the Dependent/Beneficiary Information. |                                                                                        |                                             |                                                                      |                                                   |                          |  |  |  |
|            |                                                                                                    | Dependents                                                                             |                                             | Relationship                                                         |                                                   |                          |  |  |  |
| 30         |                                                                                                    | John Hill                                                                              |                                             | Spouse                                                               |                                                   |                          |  |  |  |
|            | Add Depe                                                                                                    | ndent                                                                                  |                                             |                                                                      |                                                   |                          |  |  |  |
| -          | Enroll in                                                                                                    | Your Plan                                                                              |                                             |                                                                      |                                                   |                          |  |  |  |
| The<br>ava | e Employe<br>ailable to s                                                                                                    | e + Spouse cost shown for each plan is b<br>elect. To see other coverage costs for inc | ased on the depend<br>lividual plans, selec | dents enrolled. Plans that do no<br>t the help icon corresponding to | t offer coverage for the dep<br>each plan option. | endents enrolled are not |  |  |  |
|            |                                                                                                    | Plan Name                                                                              |                                             | Cost (Before Tax)                                                    | Cost (After Tax)                                  | Pay Period Cost          |  |  |  |
|            | Select                                                                                                    | HMO - Support Professionals                                                            | 0                                           | \$97.15                                                              |                                                   | \$97.15                  |  |  |  |
|            | ~                                                                                                    | Point of Service - Support Pro                                                         | 0                                           | \$293.45                                                             |                                                   | \$293.45                 |  |  |  |
|            | Select                                                                                                    | PPO - Support Professionals                                                            | 0                                           | \$398.94                                                             |                                                   | \$398.94                 |  |  |  |
|            | Select                                                                                                    | HMO After-Tax - Support Prof                                                           | 0                                           |                                                                      | \$97.15                                           | \$97.15                  |  |  |  |
|            | Select                                                                                                    | POS After-Tax Support Prof                                                             | 0                                           |                                                                      | \$293.45                                          | \$293.45                 |  |  |  |
|            | Select                                                                                                    | PPO - After Tax Support Prof                                                           | 0                                           |                                                                      | \$398.94                                          | \$398.94                 |  |  |  |
|            | Select                                                                                                    | Waive                                                                                  |                                             |                                                                      |                                                   | \$0.00                   |  |  |  |
|            | Overview of All Plans                                                                                                    |                                                                                        |                                             |                                                                      |                                                   |                          |  |  |  |

31. The Fluid Benefit Enrollment page will display the updated Health Plan information and cost. (The enrollment can be reviewed and printed as a pdf by selecting the Review Enrollment button if desired.) Click the Submit Enrollment button for the Benefits Department to process the changes.

| × Back                                | Marriage Event                                                                                         | < Previo                         | ous Next >              |
|---------------------------------------|----------------------------------------------------------------------------------------------------|----------------------------------|-------------------------|
|                                       |                                                                                                    |                                  |                         |
| Welcome to Marital Event     Omplete  | Fluid Benefit Enrollment<br>The Enrollment Overview displays which benefit options are open for edits. |                                  | Resources               |
| * Marital Status<br>© Complete        | Please click the HEALTH box below to change your health insurance election                             | s.                               |                         |
| Document Upload<br>Complete           | Your Pay Period Cost \$293.45                                                                          | Full Cost \$293.45               | -                       |
| Fluid Benefit Enrollment<br>• Visited | Status Visited                                                                                         | Note: Dopond                     | ing on the              |
| Benefits Statements<br>O Not Starled  | 31 Submit Enrollment                                                                                   | screen size, res                 | solution, and           |
| Summary<br>O Not Started              | Benefit Diane                                                                                          | browser zoom<br>Resources (pu    | settings, the rple box) |
|                                       |                                                                                                    | may slide over<br>the Submit Enr | and cover<br>collment   |
|                                       | Health Current Point of Service - Support Pro                                                          | button.                          |                         |
| Note: Number of                       | New Point of Service - Support Pro<br>Status Changed                                                   |                                  |                         |
|                                       | Pay Period \$293.45<br>Cost Review                                                                     |                                  |                         |

32. The Benefits Alerts window will appear. Select the **View** button to review the Election Preview Statement or the **Done** button to continue.

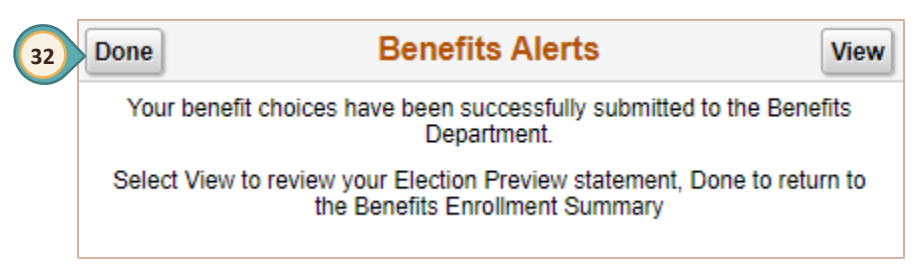

33. Click the Next button.

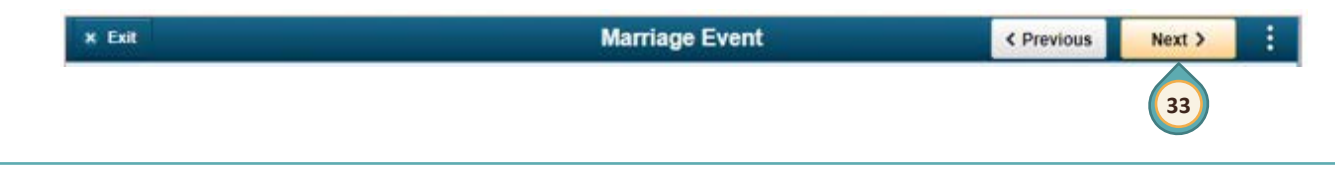

34. On the Benefits Statements page, click the > right arrow to view the Enrollment Preview information if desired. Click the **Next** button.

| × Back                                          |                       | Marriage Ev    | ent                         | <pre></pre>               | :     |
|-------------------------------------------------|-----------------------|----------------|-----------------------------|---------------------------|-------|
| CLARK COUNT<br>SCHOOL DISTRET                   |                       |                |                             | 34                        |       |
| Welcome to Marital Event     Complete           | Benefits State        | ments          |                             |                           |       |
| * Marital Status                                | _                     | Statement Type | •                           |                           | 1 row |
| Complete                                        | T                     |                |                             |                           |       |
| Document Upload<br>Complete                     | Event Date $\diamond$ | Issue Date 🛇   | Enrollment Event $\diamond$ | Statement Type $\diamond$ |       |
| Eluid Donofit Enrollmont                        | 04/19/2020            | 04/22/2020     | Event Maintenance           | Enrollment Preview        | >     |
| <ul> <li>Visited</li> </ul>                     |                       |                |                             |                           |       |
| Benefits Statements <ul> <li>Visited</li> </ul> |                       |                |                             |                           |       |
| Summary<br>O Not Started                        |                       |                |                             |                           |       |

35. The **Summary** page will be displayed. Review the information on this page for additional items that may need to be completed. Click the **Complete** button to finalize the life event.

| × Back                                          | Mar                                                                | riage Event                                     |                                               |                    | < Previous |
|-------------------------------------------------|--------------------------------------------------------------------|-------------------------------------------------|-----------------------------------------------|--------------------|------------|
|                                                 |                                                                    |                                                 |                                               |                    |            |
| Welcome to Marital Event     Complete           | Summary                                                            |                                                 |                                               |                    | Complete   |
| * Marital Status<br>© Complete                  | Congratulations! You have comp<br>You may need to update the follo | leted your Marriage Ev                          | vent!<br>you are changing your n              | iame:              | 35         |
| Document Upload  Complete                       | Drivers License, Social Se<br>If you are moving, you may want      | curity, Passport, Bank<br>to update address wit | Accounts, Credit Cards,<br>h the Post Office. | Voter Reqistration | Card.      |
| Fluid Benefit Enrollment  Visited               | Select the Complete pushbutton                                     | to end this event.                              |                                               |                    | r          |
| Benefits Statements <ul> <li>Visited</li> </ul> |                                                                    |                                                 |                                               |                    | t↓         |
| _                                               | Step                                                               | Status                                          | Date Completed                                | Required           | Go to Step |
| Summary<br>Visited                              | Welcome to Marital Event                                           | <ul> <li>Complete</li> </ul>                    | 04/21/2020                                    | Yes                | Go to Step |
|                                                 | Marital Status                                                     | Complete                                        | 04/21/2020                                    | Yes                | Go to Step |
|                                                 | Document Upload                                                    | <ul> <li>Complete</li> </ul>                    | 04/21/2020                                    | No                 | Go to Step |
|                                                 | Fluid Benefit Enrollment                                           | <ul> <li>Visited</li> </ul>                     |                                               | No                 | Go to Step |
|                                                 | Benefits Statements                                                | <ul> <li>Visited</li> </ul>                     |                                               | No                 | Go to Step |